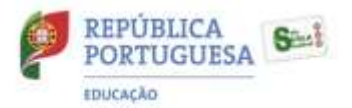

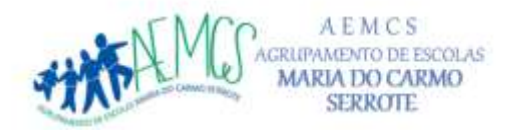

Escola Básica Maria do Carmo Serrote - EB1/JI do Casal do Sapo - EB1/JI do Pólo do Conde 2 =

## Instruções de reposição do Sistema Operativo

-----

## NOTA: O computador tem que estar ligado à corrente elétrica

\_\_\_\_\_

Repor o PC a partir de Definições

Selecione o botão Iniciar e selecione Definições > Atualização e Segurança > Recuperação .

Abrir Definições de recuperação

- Em Repor este PC, selecione Introdução e aparecem duas opções: Manter os meus ficheiros e Remover tudo, escolher sempre a opção Remover tudo.
- **3.** Na janela seguinte selecione **Seguinte**
- 4. Na janela seguinte selecione Repor

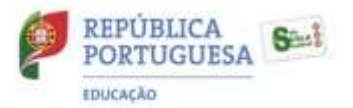

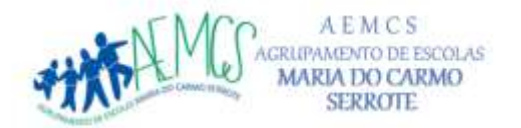

= Escola Básica Maria do Carmo Serrote — EB1/J1 do Casal do Sapo — EB1/J1 do Pólo do Conde a ==

| Opção           | Função                                                                                                    |
|-----------------|----------------------------------------------------------------------------------------------------|
| Remover<br>tudo | <ul> <li>Reinstala o Windows 10 e remove todos os seus ficheiros pessoais.</li> <li>Remove as aplicações que instalou.</li> <li>Remove alterações efetuadas às definições.</li> <li>Remove quaisquer aplicações que o fabricante do PC tenha instalado.</li> <li>Nota: Remover tudo &gt; Alterar definições oferece-lhe duas opções.</li> <li>A opção Apagar dados definida para Ligado remove ficheiros e limpa a unidade. Se tencionar doar, reciclar ou vender o seu PC, utilize esta opção. Este processo pode demorar uma ou duas horas, mas ajuda a impedir que outras pessoas recuperem os ficheiros que removeu.</li> <li>A opção Apagar dados definida como Desligado remove apenas os ficheiros. Esta opção demora menos tempo, mas é menos segura.</li> </ul> |